# Non-Commonwealth Employee User Pre-Registration

Go to <a href="https://ppsecuremail.state.ma.us/encrypt">https://ppsecuremail.state.ma.us/encrypt</a>

1.) Enter your email address

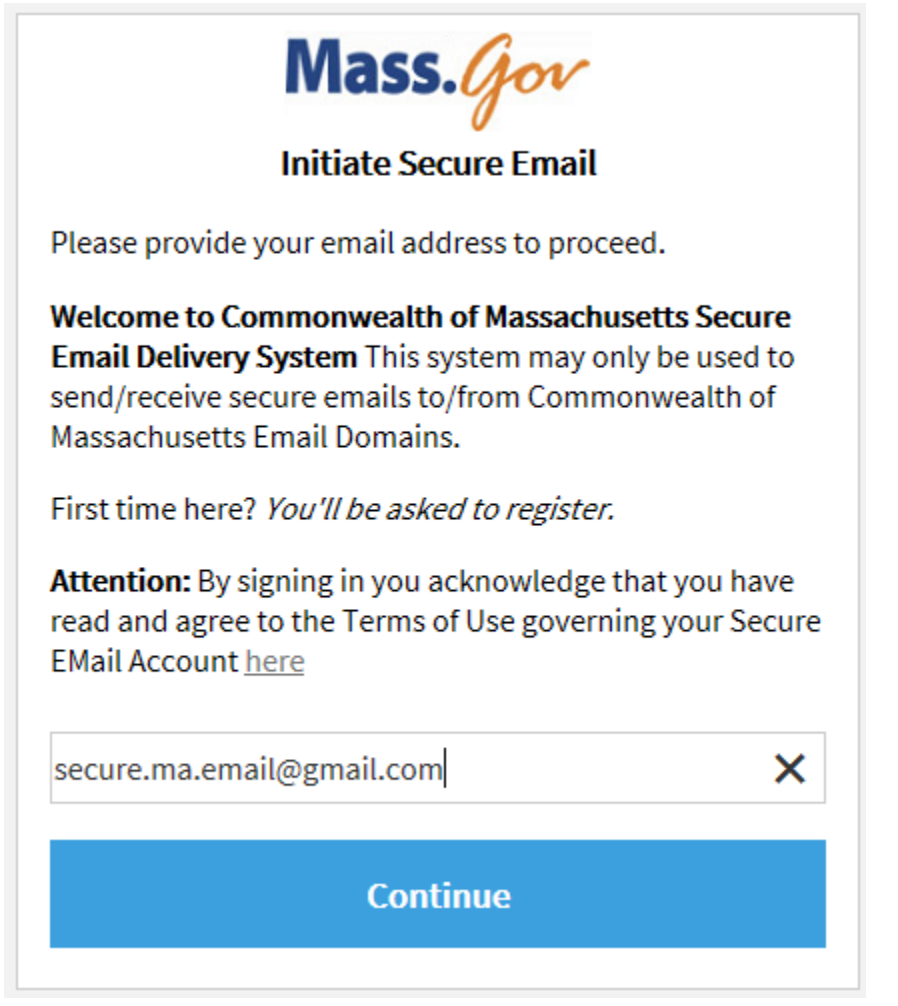

2.) Click continue – you will see the following screen

| Mass.gov                                                              |  |  |  |  |
|-----------------------------------------------------------------------|--|--|--|--|
| Registration                                                          |  |  |  |  |
| Create your account to read secure email.                             |  |  |  |  |
| Email Address: secure.ma.email@gmail.com                              |  |  |  |  |
| First Name:                                                           |  |  |  |  |
| Last Name:                                                            |  |  |  |  |
|                                                                       |  |  |  |  |
| Password:                                                             |  |  |  |  |
| Confirm Password:                                                     |  |  |  |  |
| You must accept the following terms and conditions before continuing: |  |  |  |  |
| Continue                                                              |  |  |  |  |

3.) Enter required information and accept terms and conditions

| Mass.gov                                                                                                    |   |  |  |  |  |  |
|----------------------------------------------------------------------------------------------------|---|--|--|--|--|--|
| Registration                                                                                                    |   |  |  |  |  |  |
| Password Policy                                                                                                    | × |  |  |  |  |  |
| <ul> <li>Passwords must be 7-20 characters long.</li> <li>At least one digit (0-9) is required.</li> <li>At least one symbol character is required.</li> <li>Your username may not appear in the password.</li> </ul> |   |  |  |  |  |  |
| Create your account to read secure email.                                                                                                    |   |  |  |  |  |  |
| Email Address: secure.ma.email@gmail.com                                                                                                    |   |  |  |  |  |  |
| First Name: Secure                                                                                                    |   |  |  |  |  |  |
| Last Name: Email                                                                                                    |   |  |  |  |  |  |
| Password:                                                                                                    |   |  |  |  |  |  |
| Confirm Password:                                                                                                    |   |  |  |  |  |  |
| You must accept the following terms and conditions before continuing:<br>I agree to the linked terms and conditions.                                                                                                  |   |  |  |  |  |  |
| Continue                                                                                                    |   |  |  |  |  |  |

**Click Continue** 

## 4.) You will receive the following notification that an email was sent to your account

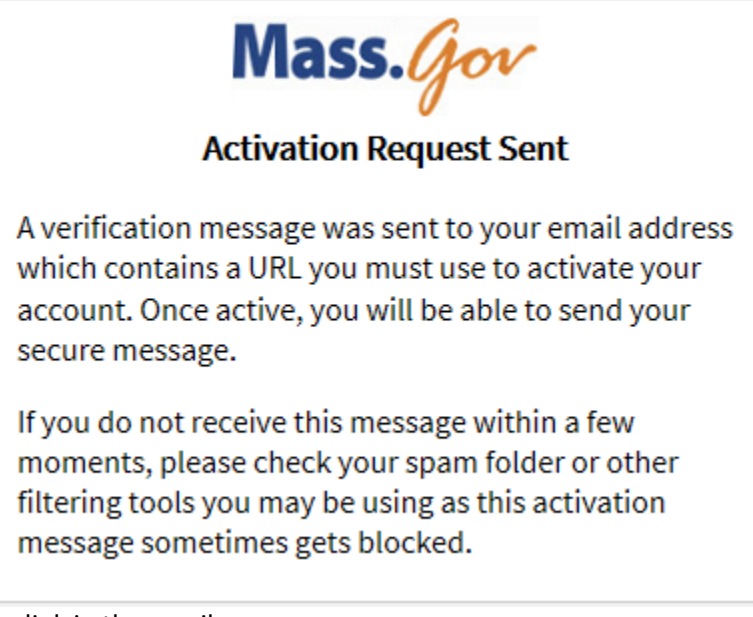

5.) Click on the link in the email

| Proc |                                                                                                    |                                                                                                    | ē | 2 |  |  |  |
|------|----------------------------------------------------------------------------------------------------|----------------------------------------------------------------------------------------------------|---|---|--|--|--|
| •    | proofpoint-pps@state.ma.us<br>to me •                                                                                                    | 8:22 AM (4 minutes ago) 📩                                                                                                    | * | v |  |  |  |
|      | This is the URL to activate your account. Please click the following link to activate your account to send a secure message: https://ppsecuremail.state.ma.us/securereader/activate?token=ghFDBZp3;<br>Note: This URL will only work once and will expire in 30 minutes. To restart the activation process, you must start over at the initiate URL. | a secure message: <u>https://ppsecuremail.state.ma.us/securereader/activate?token=ghFDBZp3gQ2sVqcT5pKqRkb&amp;brand=cd301c5c.</u><br>nust start over at the initiate URL. |   |   |  |  |  |

6.) It will bring you to the Account Activated Screen - click Continue

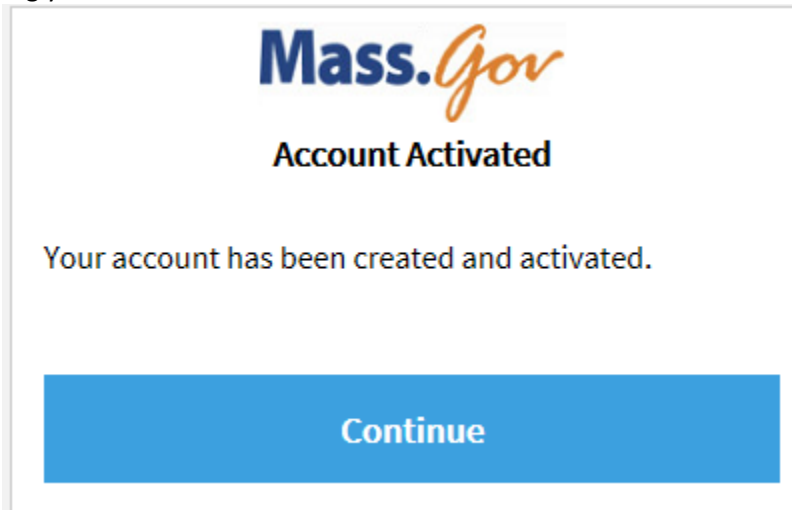

7.) It will bring you to the Compose Message Screen -

| Send     |               |              |             |                  |                     |  |                |   |  |  | Logou |
|----------|---------------|--------------|-------------|------------------|---------------------|--|----------------|---|--|--|-------|
| To:      |               |              |             |                  |                     |  |                |   |  |  |       |
| Cc:      |               |              |             |                  |                     |  |                |   |  |  |       |
| Subject: |               |              |             |                  |                     |  |                |   |  |  |       |
| XG       | (a) < ⇒   (a) | Q a Format - | Font • Size | • <u>A</u> • B I | <u>U</u> 5 ×, ×')[∦ |  | <b>•</b> • • • | Ω |  |  |       |
|          |               |              |             |                  |                     |  |                |   |  |  |       |
|          |               |              |             |                  |                     |  |                |   |  |  |       |
|          |               |              |             |                  |                     |  |                |   |  |  |       |
|          |               |              |             |                  |                     |  |                |   |  |  |       |

If you are completing this for the first time after 6/27/2017 and would like to send a Secure Message via the new Proofpoint Encryption please do.

Please note when composing a new message if you would like a copy sent to your inbox you <u>MUST</u> click on <mark>the box.</mark>

### **Reading a Secure Message**

The user will receive a message that looks similar to the following.

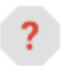

Potter, Harry (MASSIT) <harry.potter@mass.gov> to me v

Mass.

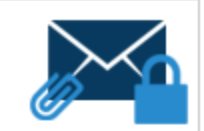

### This is a secure, encrypted message.

You have received a message containing protected information sent through the Commonwealth of Massachusetts' Secure Email Delivery System. Please note that this message has been sent through the Secure Email Delivery System because it is confidential information, improper use or disclosure of which may subject you to civil or criminal fines or imprisonment.

Please Note: The Commonwealth of Massachusetts implemented a new Secure EMail System on 06/27/2017. If this is the first EMail you have received via this new system, you will be required to register before reading your message.

### Open the attachment to read your message.

On Mobile? Click here before 2017-06-21 07:07 EDT to read your message.

#### Help?

Disclaimer: This email and its content are confidential and intended solely for the use of the addressee. Please notify the sender if you have received this email in error or simply delete it.

Secured by Proofpoint Encryption, Copyright © 2009-2016 Proofpoint, Inc. All rights reserved.

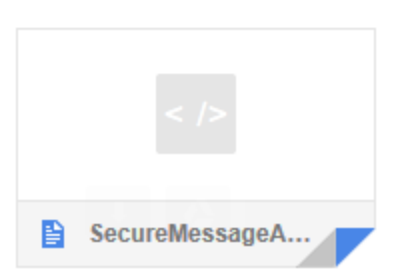

The user should open the attachment to read the message it will bring them to the following screen.

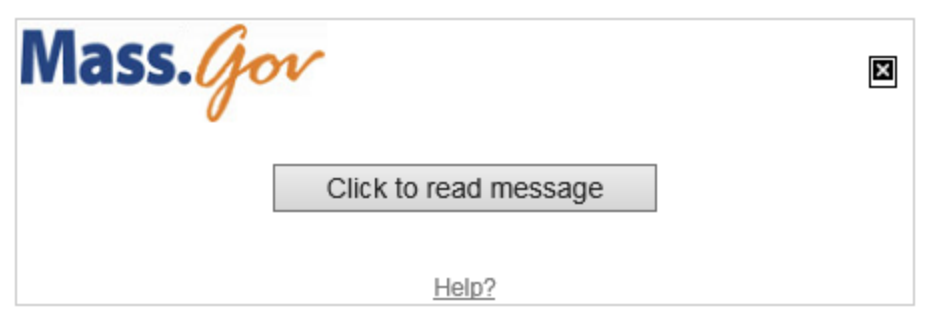

Disclaimer: This email and its content are confidential and intended solely for the use of the addressee. Please notify the sender if you have received this email in error or simply delete it.

Secured by Proofpoint Encryption, Copyright © 2009-2016 Proofpoint, Inc. All rights reserved.

Click to read message - you will be required to login

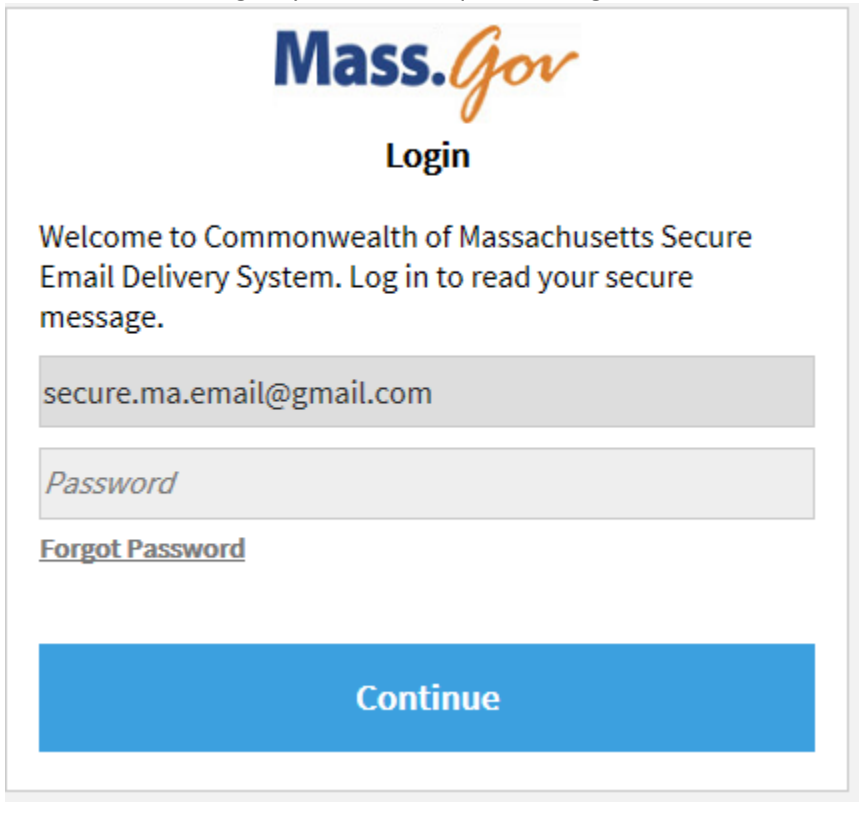

Once you have entered the proper credentials - you can read the message

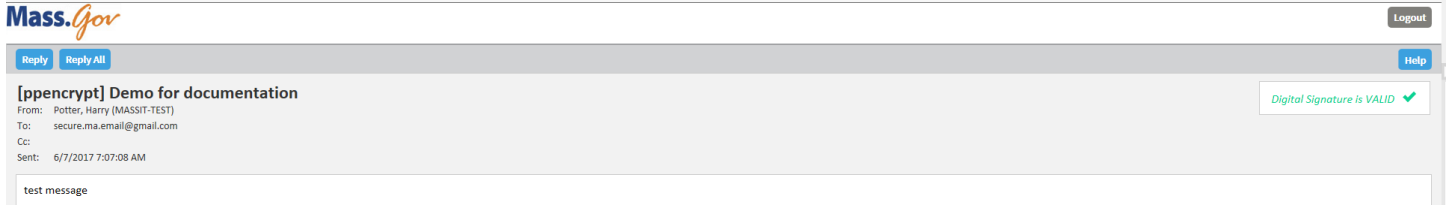

To reply/reply all click either button

| Mass. Gov Logout                                                                                                    |                                                                                                    |  |  |  |  |  |
|----------------------------------------------------------------------------------------------------|----------------------------------------------------------------------------------------------------|--|--|--|--|--|
| Send                                                                                                    | Cancel                                                                                                    |  |  |  |  |  |
| To:                                                                                                    | harry.potter@MassMail.State.MA.US                                                                                                    |  |  |  |  |  |
| Subject:                                                                                                    | RE: Secure: Demo for documentation                                                                                                    |  |  |  |  |  |
| Attach                                                                                                    | a file ()<br>ⓐ   ← →   Ϙ, 박à Format → Font → Size → <u>A</u> → B <i>I</i> <u>U</u> S × <sub>e</sub> × <sup>e</sup> <u>I</u> :=   :=   :=   :=   :=   :=   := := ] ∞ ≪ <u>≡</u> Ω |  |  |  |  |  |
| From: Potter, Harry (MASSIT-TEST)<br>Sent: Wed, 7 Jun 2017 11:07:08 +0000<br>To: secure.ma.email@gmail.com<br>Cc:<br>Subject: [ppencrypt] Demo for documentation |                                                                                                    |  |  |  |  |  |
| test me                                                                                                    | ssage                                                                                                    |  |  |  |  |  |

To add an attachment click Attach a file, click add, chose your attachment

| то:      | secure.ma.email@gmail.com                                   |  |  |  |  |  |  |
|----------|-------------------------------------------------------------|--|--|--|--|--|--|
| Subject: | RE: [ppencrypt] Demo for documentation                      |  |  |  |  |  |  |
| Send r   | ne a copy (You MUST click here to save a copy to your inbox |  |  |  |  |  |  |
| Cancel   | SecureMailTermsofUse.docx [X]                               |  |  |  |  |  |  |
| 🗘 Add.   |                                                             |  |  |  |  |  |  |

When you're done with the message click send. Note: on replies you will automatically be sent a copy of the message unless you uncheck the box.

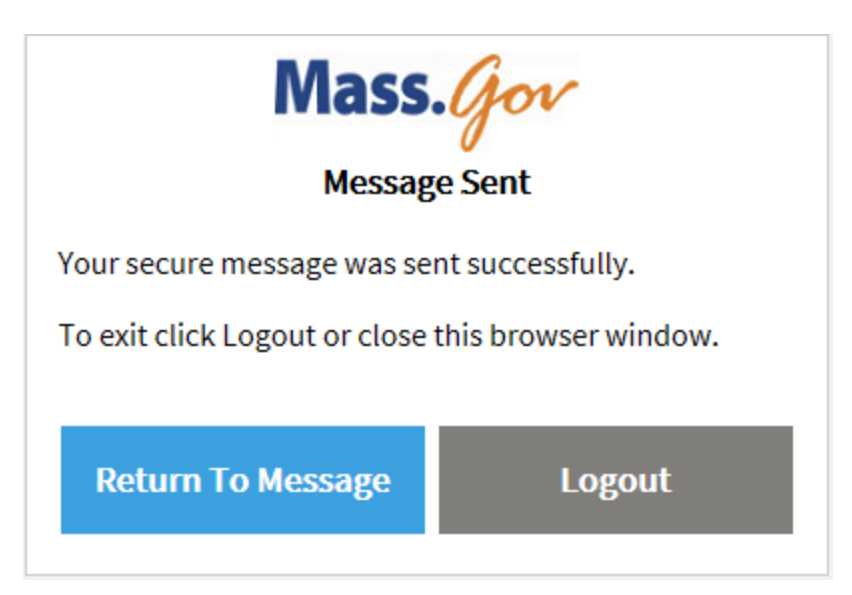